## Passo a passo para submissão de repetição de aula prática anteriormente aprovada pela CEUA

1. Acesse a página para submissão no endereço a seguir: <u>http://ceua.ufvjm.edu.br/index.php</u>.

| UF                                                                                                    | VJM                                                                                                    | Universidade Federal dos Vales do Jequitinhonha e Mucuri<br>Comissão de Ética no<br>Uso de Animais |
|----------------------------------------------------------------------------------------------------|----------------------------------------------------------------------------------------------------|----------------------------------------------------------------------------------------------------|
| Universidade Federal dos<br>PRINCIPAL FORMULÁRIO (ENVOLVENDO ANIM)                                                                                                    | iales do Jegurinhanha e Mucuri<br>Als) + orientações membros contato tutoriais +                                                                                                    | ÁREA DE ACESSO RESTRITO                                                                            |
| Visitas técnicas ou autas que não possuam componentes<br>de intervenção no manejo ou cuidados com animais, por<br>parte do docente ou discentes, e que portanto não<br>interfiram no bem estar animal, não são passíveis de<br>análise pela CEUA.<br>Mensagem 2<br>Aviso Importante!<br>REUNIÕES 2024<br>MES DIA(6) Limite submissão<br>Janeiro -<br>Fevoreiro 21<br>Merço 06 e 20<br>Aviti 0 3e 17<br>Maio 08 e 22<br>Julho 03 e 17<br>Maio 08 e 23<br>Julho 03 e 17<br>Julho 03 e 19<br>Julho 03 e 17<br>Julho 03 e 17<br>Julho 04 e 23<br>Julho 04 e 23<br>Novembro 06 e 20 | O uso de animais em experimentos científicos e atividades didáticas é necessário, especialmente para o avanço dos conhecimentos na área da saúde do homem e dos animais.<br>Os profissionais envolvidos no manejo de animais de experimentação devem ter sempre consciência de que os animais são seres senscientes e que possuem sensibilidade similar à humana no que se refere à dor, memória, angústia e instinto de sobrevivência.<br>Os animais utilizados como modelos experimentais são seres vivos que possuem as mesmas características biológicas dos outros animais de sua espècie, com a diferença de estarem sendo privados de sua liberdade em favor da Ciência.<br>Portanto, devem ser manejados com respeito e de forma adequada à espècie, tendo suas necessidades de transporte, alojamento, condições ambientais, nutrição e cuitados veterinários atendidas.<br>O seguimento de princípios e critérios para a utilização de animais em experimentos científicos e atividades didáticas tem por objetivo monitorar o uso de modelos animais.<br>O seguimento de princípios e critérios para a utilização de animais em experimentos científicos e atividades didáticas tem por objetivo monitorar o uso de modelos animais.<br>Os projetos de pesquisa que utilizam modelos animais devem ser analisados pela Comissão de Ética no Uso de Animais, ou colegiados similares, visando a qualificação dos projetos e evitando o uso inapropriado ou abusivo de animais. |                                                                                                    |
| ID 200 131 21 224 - 3                                                                                                    | Rodovia MGT 367 - Km 583, nº 5000 Alto da Jacuba (Prédio da Reitoria - sala 35) - CEP 39100-000 - Diamantina/MG                                                                                                    | SISTEMA CELIA optime v8 4 /15/10/0823                                                              |

Horário de atendimento: 2ª a 6ª das 8 ás 12h : tel: 55 (38) 3532-1200 : e-mail: ceua@ufvim.edu.br

#### 2. Passe o mouse sobre a opção "Formulário (envolvendo animais)".

| ← → C                             | 🛆 Não seg                        | guro ceua.ufvjm.edu.br/i                         | ndex.php                                                                                                    | ☆ 🕐                                                                                                |
|-----------------------------------|----------------------------------|--------------------------------------------------|----------------------------------------------------------------------------------------------------|----------------------------------------------------------------------------------------------------|
| \star Bookmarks                   | 🗀 site plagio                    | 🗀 empresas laboratór                             | 🚱 Autenticação para a 💲 Plataforma Sucupira 🛛 📽 ::: UFVJM ::: 🔯 Lee - Laboratório d                                                                                                    | 🌣 Configurações 🛛 🚱 Adobe Acrobat                                                                  |
|                                   | V                                | Universidade Federal                             | das Vales da Jequitinhonha e Mucuri                                                                                                    | Universidade Federal dos Vales do Jequitinhonha e Mucuri<br>Comissão de Ética no<br>Uso de Animais |
| PRINCIPAL                         | FORMULÁ                          | RIO (ENVOLVENDO AI                               | NIMAIS) 🔻 ORIENTAÇÕES MEMBROS CONTATO TUTORIAIS 🕶                                                                                                    | ÁREA DE ACESSO RESTRITO 🔻                                                                          |
|                                   |                                  |                                                  | O uso de animais em experimentos científicos e atividades<br>didáticas é necessário, especialmente para o avanço dos<br>conhecimentos na área da saúde do homem e dos animais.                                   |                                                                                                    |
| Mensagem 1                        |                                  |                                                  | Os profissionais envolvidos no manejo de animais de                                                                                                    |                                                                                                    |
| Visitas técnica<br>de intervenção | as ou aulas qu<br>io no manejo c | e não possuam compone<br>ou cuidados com animais | experimentação devem ter sempre consciencia de que os<br>animais são seres senscientes e que possuem sensibilidade<br>similar à humana no que se refere à dor, memória, angústia e<br>instinto de sobrevivência. |                                                                                                    |
| parte do doo                      | cente ou disc                    | centes, e que portanto                           | não<br>Os animais utilizados como modelos experimentais são seres                                                                                                    |                                                                                                    |
| análise nela C                    | bem estar ai<br>`⊨ii∆            | nimal, nao sao passivei                          | s de vivos que possuem as mesmas características biológicas dos                                                                                                    | Contraction of the second second                                                                   |
| REUNIÕES 2024                     | 4                                |                                                  | sendo privados de sua liberdade em favor da Ciência.                                                                                                    |                                                                                                    |
| MES                               | DIA(s)                           | Limite submissão:                                | Portanto, devem ser manejados com respeito e de forma                                                                                                    |                                                                                                    |
| Janeiro                           | -                                |                                                  | adequada à espécie, tendo suas necessidades de transporte, alojamento, condiç                                                                                                    | ções ambientais, nutrição e cuidados veterinários atendidas.                                       |
| Fevereiro<br>Março<br>Abril       | 21<br>06 e 20<br>03 e 17         |                                                  | O seguimento de princípios e critérios para a utilização de animais em experime                                                                                                    | entos científicos e atividades didáticas tem por objetivo monitorar o uso                          |
| Maio                              | 08 e 22                          | 0.1                                              | ue moueios animais.                                                                                                    |                                                                                                    |

#### 3. Clique em "Ir para o Painel de Controle".

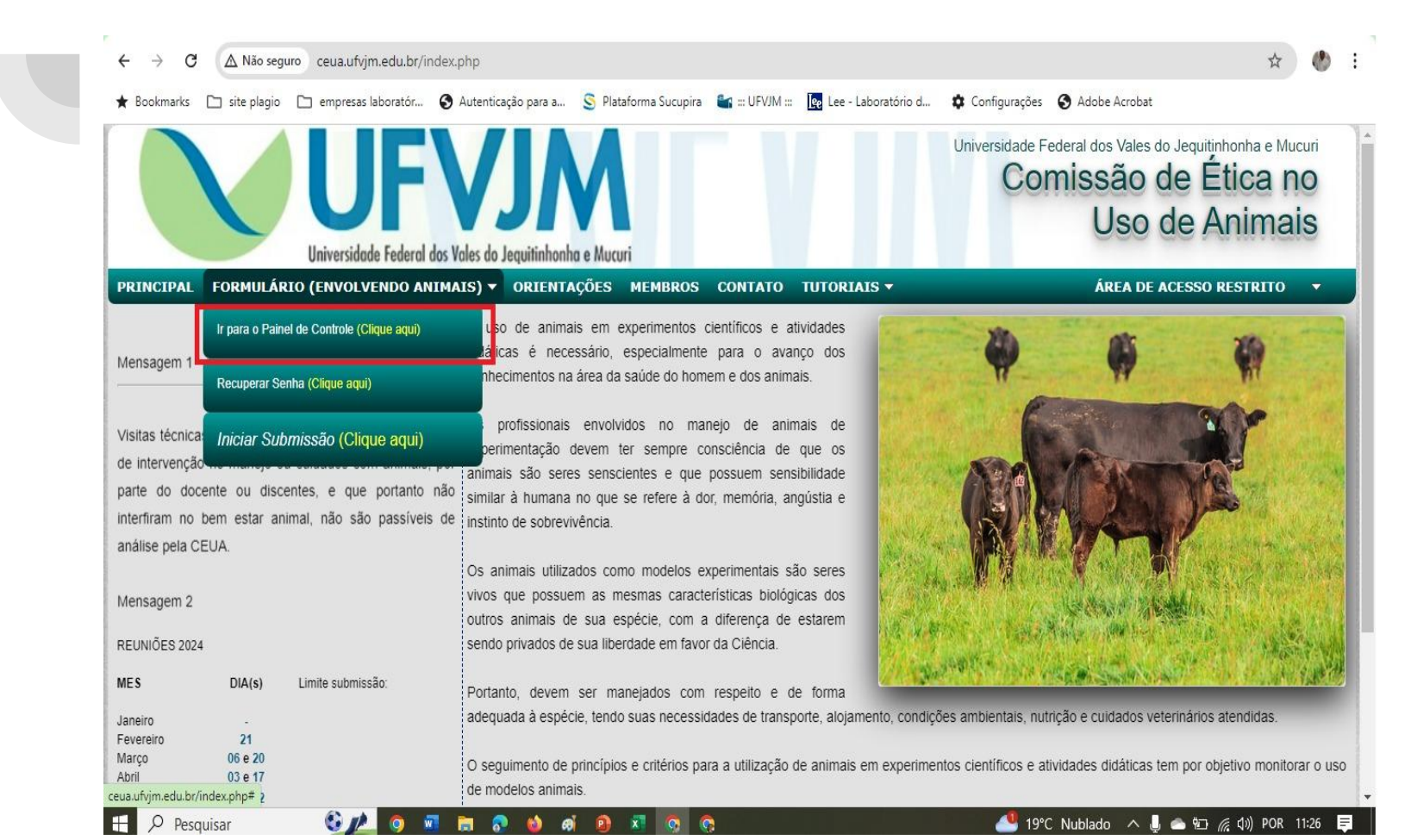

### 4. Digite o e-mail e senha cadastrados e clique em acessar painel.

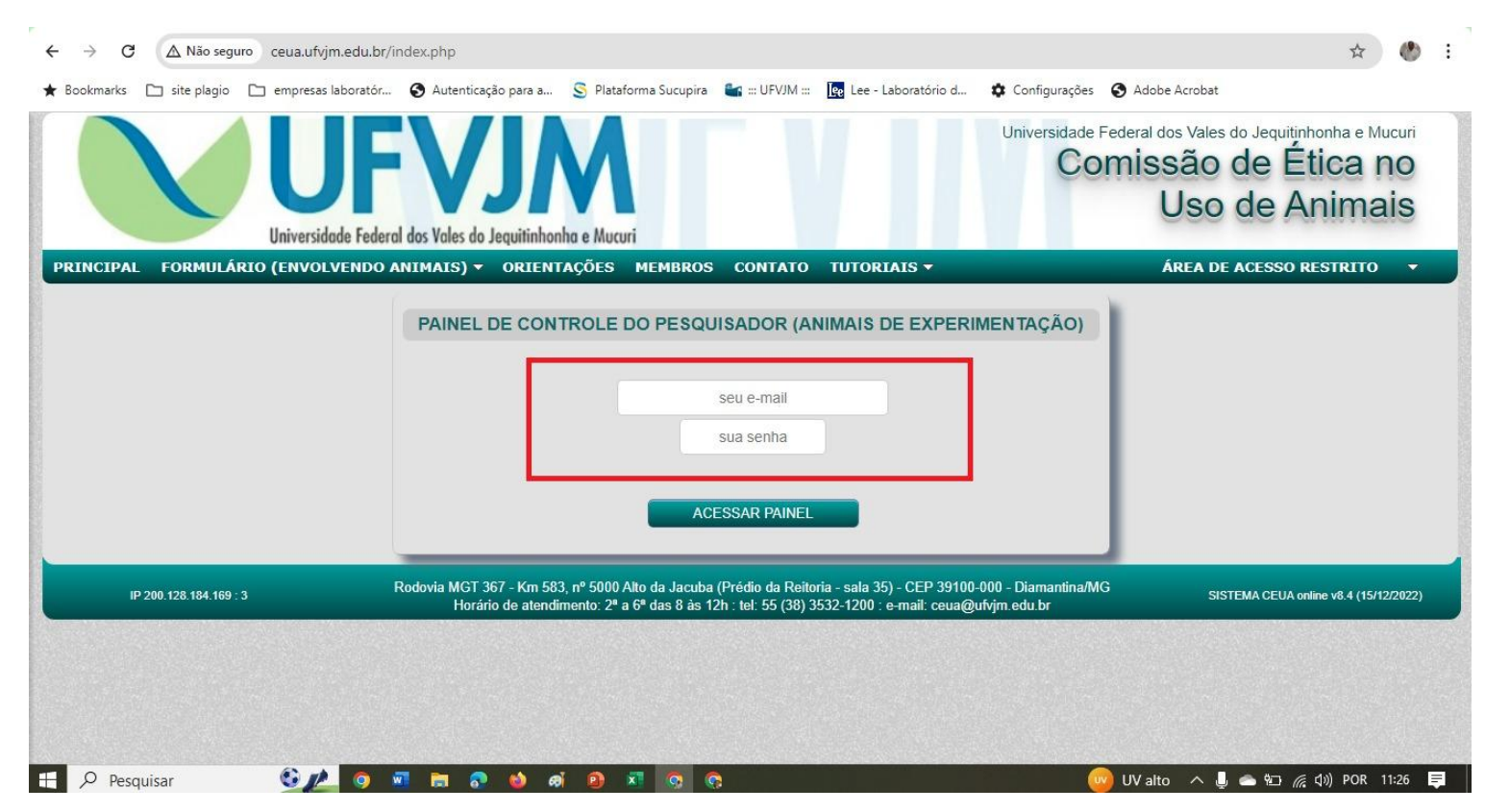

### 5. Localize o projeto de aula prática que deseja repetir, clique em opções.

| and cloth (oclast haoi)                                                                    |                                                                              | ALTERAR DADOS DE ACESSO                       | DO ADMINISTRADOR (CLIQUE AQUI)           |                        |                           |
|--------------------------------------------------------------------------------------------|------------------------------------------------------------------------------|-----------------------------------------------|------------------------------------------|------------------------|---------------------------|
| 1) CEUA Nº 1869270323                                                                      | CRONOGRAMA: 05/2023 a 06/2023                                                | Histórico do Protocolo (clique aqui)          | DEFINIR ORDEM DE VISUALIZAÇÃO            | ~                      | OPÇÕES                    |
| Título: "Técnicas Experimentais em Modelo Animal"<br>Responsável: Wagner de Fátima Pereira |                                                                              | 1) Termo de Compromisso do Pesqu              | 2) Projeto (COM REFERÊNCIAS)             | PDF 3) Certificado CEU | A - 2021 PD               |
|                                                                                            |                                                                              | 4) Certificado CEUA - 2019 PD                 | 5) FormConcea_24.03.2023                 | PDF 6) Projeto Reformu | lado PD                   |
|                                                                                            |                                                                              | 7) Oficio Resposta sobre Pendenc              | 8) FormConcea_04.05.2023                 | PDF                    |                           |
| RECEBIDO EM:<br>27/03/2023                                                                 | Prezado pesquisador, o projeto proto<br>193ª reunião ordinári(CLIQUE AQUI)   | colado pelo nº 7721201222, sob sua coordena   | ção, foi avaliado pela Comissão de Ética | no Uso de Animais na   | APROVADO<br>(CLIQUE AQUI) |
| RELATÓRIO FINAL<br>RECEBIDO EM:<br>22/06/2023                                              | Prezado pesquisador, o relatório final<br>Ética no Uso de Anima(CLIQUE AQUI) | referente a proposta protocolada pelo nº 1869 | 270323, sob sua coordenação, foi avalia  | da pela Comissão de    | APROVADO<br>(CLIQUE AQUI) |
|                                                                                            |                                                                              | PERMISSÃO DE ACESSO PARA MEMBRO DA E          | QUIPE (OPCIONAL)                         | 0, 402.0               |                           |
|                                                                                            |                                                                              | ✓ Acesso                                      | SALVAR                                   |                        |                           |
|                                                                                            |                                                                              |                                               |                                          |                        |                           |

#### 6. Clique em "Replicar Formulário".

| RETOMAR LISTA (CLIQUE AQUI)                             |                                                                               | ALTERAR DADOS DE ACESSO DO ADMINIST                       | RADOR (CLIQUE AQUI)                                         |                           |
|---------------------------------------------------------|-------------------------------------------------------------------------------|-----------------------------------------------------------|-------------------------------------------------------------|---------------------------|
| 1) CEUA Nº 1869270323                                   | CRONOGRAMA: 05/2023 a 06/2023                                                 | listórico do Protocolo (clique aqui) DEFINIR ORDEN        | I DE VISUALIZAÇÃO                                           | OPÇÕE S                   |
| Título: "Técnicas Experimer<br>Responsável: Wagner de F | tais em Modelo Animal" 1)<br>átima Pereira                                    | Termo de Compromisso do Pesqu <sup>PDF</sup> 2) Projeto ( | COM REFERÊNCIAS) PDF 3) Certificado C                       | EUA - 2021 P              |
|                                                         |                                                                               | CEUA 1869270323                                           | FECHAR                                                      | MENU P                    |
|                                                         | Visualizar Preenchimento (PDF)                                                | Comprovante de Submissão                                  | Replicar Formulário 👩                                       |                           |
| PROPOSTA INICIA<br>RECEBIDO EM:<br>27/03/2023           | Ocultar da Lista                                                              |                                                           | _                                                           |                           |
| RELATÓRIO FINAL V<br>RECEBIDO EM:<br>22/06/2023         | Prezado pesquisador, o relatório final referente no Uso de Anima(culque Aqui) | ente a proposta protocolada pelo nº 1869270323, sob su    | a coordenação, foi avaliada pela Comissão de Étic<br>opções | APROVADO<br>(CLIQUE AQUI) |
|                                                         |                                                                               |                                                           |                                                             |                           |

### 7. O sistema perguntará "Tem certeza que deseja replicar esta proposta?". Clique em OK.

| okmarks 🗅 site plagio 🗅 e                       | mpresas laboratór 🔇 Autenticação p                                  | ceua.ufvjm.edu.br diz                              |                        | 🌣 Configurações 🧯       | Adobe Acrobat               |                           |     |
|-------------------------------------------------|---------------------------------------------------------------------|----------------------------------------------------|------------------------|-------------------------|-----------------------------|---------------------------|-----|
| Itilize os dados deste for                      | a proposta.                                                         | Tem certeza que deseja replicar esta proposta?     |                        |                         |                             |                           |     |
| DMAR LISTA (CLIQUE AQUI)                        |                                                                     |                                                    | Cancelar               | QUE AQUI)               |                             |                           |     |
| 1) CEUA Nº 1869270323                           | CRONOGRAMA: 05/2023 a 06/2023                                       | Historico do Protocolo (clique aqui) L             | EFINIR ORDEM DE VISUA  | LIZAÇÃO                 | ~                           | OPÇÕE S                   |     |
| Titulo: "Técnicas Experime                      | ntais em Modelo Animal"                                             | 1) Termo de Compromisso do Pesqui PDF              | 2) Projeto (COM RE     |                         | 3) Certificado CELIA        | - 2021                    | PDF |
| Responsável: Wagner de F                        | átima Pereira                                                       | T) Termo de compromisso do Lesqu                   |                        | renentorito)            | of octaneodo ocort          | 2021                      |     |
|                                                 |                                                                     | CEUA 186927032                                     | 3                      |                         | FECHAR MEN                  | J                         | PUF |
| Wagner de Fátima Pere                           | Visualizar Preenchimento (F<br>Ocultar da Lista                     | PDF) Comprovante de Submis                         | ssão                   | Replicar Formulá        | rio 🖻                       |                           | _   |
| PROPOSTA INICIA<br>RECEBIDO EM:<br>27/03/2023   | _                                                                   | -                                                  |                        |                         | _                           |                           |     |
| RELATÓRIO FINAL V<br>RECEBIDO EM:<br>22/06/2023 | Prezado pesquisador, o relatório fi<br>no Uso de Anima(culque aqui) | nal referente a proposta protocolada pelo nº 18692 | 70323, sob sua coorden | ação, foi avaliada pela | Comissão de Ética<br>OPÇÕES | APROVADO<br>(CLIQUE AQUI) |     |
|                                                 |                                                                     | PERMISSÃO DE ACESSO PARA MEMBRO DA EQ              | UIPE (OPCIONAL)        |                         |                             |                           |     |
|                                                 |                                                                     | ✓ Acesso                                           | SALV                   | AR                      |                             |                           |     |
|                                                 |                                                                     |                                                    |                        |                         |                             |                           |     |

# 8. Clique em "Editar Formulário" para modificar as informações necessárias. Após a edição, salve as informações e envie o projeto de ensino.

| R LISTA (CLIQUE AQUI)        |                                         | ALTERAR DADOS DE ACESSO L            | DO ADMINISTRADOR (CLIQUE AQUI) |             |                            |
|------------------------------|-----------------------------------------|--------------------------------------|--------------------------------|-------------|----------------------------|
| 1) CEUA Nº Ainda não atribu  | do CRONOGRAMA: 05/2023 a 06/2023        | Histórico do Protocolo (clique aqui) | DEFINIR ORDEM DE VISUALIZAÇÃO  | •           | OPÇÕES                     |
| Título: "xxx ALTERE O TÍT    | ULO xxx - Cópia do formulário existente |                                      |                                |             |                            |
| Responsável: Wa              | xxx ALTERE C                            | ) TÍTULO xxx - Cópia do formulário   | existente - ID 1869270323      | FECHAR MENU |                            |
| Wagner de Fátima P           |                                         |                                      |                                | 2           |                            |
|                              | Visualizar Preenchimento (PDF)          | Editar Formulário                    | Replicar Formulário            | 0           |                            |
| PROPOSTA INI<br>CRIADO EM: 1 | Excluir Proposta                        |                                      |                                |             | da não submetido<br>a CEUA |
|                              |                                         | ✓ Acesso                             | SALVAR                         | _           |                            |
| Membros<br>Autorizados:      |                                         |                                      |                                |             |                            |
|                              |                                         |                                      |                                |             |                            |